## To access a student unofficial transcript

From the My.Mines Banner Faculty Self-Service button:

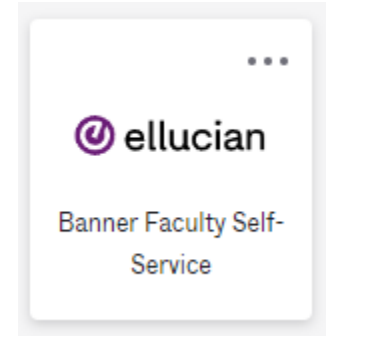

Select Advising Student Profile:

| Faculty Services                                                                                                    |                                                                                                    |
|----------------------------------------------------------------------------------------------------|----------------------------------------------------------------------------------------------------|
| Hello (Catarina) Catarina Da Conceicao de Abreu,<br>This is the entry page for Banner Faculty. From here, you<br>at the institution:                                                                                                    | can navigate to the following pages using the Banner menu on the header(Alt+M)depending on your role |
| <ul> <li>Faculty Grade Entry</li> <li>Faculty Attendance Tracking</li> <li>Student Academic Review</li> <li>Class List</li> <li>Drop Roster</li> <li>Advising Student Profile</li> <li>If you have any questions, please email the Registration</li> </ul> | ar.                                                                                                  |

Enter CWID:

Advising • Advisee Search

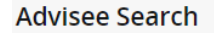

| rm<br>Fall 2023                      |  |  |
|--------------------------------------|--|--|
| /iew advisee listing, or search by   |  |  |
| Student ID                           |  |  |
| Student Email                        |  |  |
| Student Name                         |  |  |
| udent ID                             |  |  |
| View Profile View My Advisee Listing |  |  |

Select academic transcript

| 🖁 🥝 ellucian                                       |                                                                                                    |  |  |  |
|----------------------------------------------------|----------------------------------------------------------------------------------------------------|--|--|--|
| Student                                            |                                                                                                    |  |  |  |
| Student Profile -                                  |                                                                                                    |  |  |  |
| Term: Fall 2023 Current term v                     |                                                                                                    |  |  |  |
|                                                    | Bio Information<br>Email:<br>Phone:<br>Gender:<br>Date of Birth:<br>Ethnicity:<br>Race:<br>Citizenship:<br>Citizenship:<br>Emergency Contact:<br>Emergency Phone:<br>General Information |  |  |  |
| Curriculum and Courses Prior Education and Testing | Status:<br>Student Type:<br>Residency:<br>Campus:<br>First Term Attended:<br>Matriculated Term:                                                                                          |  |  |  |
| Additional Links                                   |                                                                                                    |  |  |  |
| Academic Transcript                                | Last Term Attended:<br>Leave of Absence:                                                                                                    |  |  |  |
| Registration                                       | Graduation Information<br>Graduation Applications:                                                                                                    |  |  |  |
| Student Schedule                                   | Advisors                                                                                                    |  |  |  |
| View Application to Graduate                       | Primary / Faculty Mentor<br>CASA Major Advisor<br>Matter Nep thesis                                                                                                    |  |  |  |
| Week at a Glance                                   | master NON-thesis                                                                                                    |  |  |  |

## To go to your Roster:

Go to Faculty Grade entry, select the desired course and it will show your students.

| Faculty Grade Entry • Midterm Grades |                        |    |        |    |         |   |                          |    |                    |           |       |
|--------------------------------------|------------------------|----|--------|----|---------|---|--------------------------|----|--------------------|-----------|-------|
| Faculty Grade Entry                  |                        |    |        |    |         |   |                          |    |                    |           |       |
| Midterm Grades                       | Final Grades Gradebook |    |        |    |         |   |                          |    |                    |           |       |
| My Courses                           |                        |    |        |    |         |   |                          |    | (iii) Search       |           | ۹.    |
| Grading Status                       | \$ Subject             | \$ | Course | \$ | Section | ¢ | Title                    | \$ | Term               | \$<br>CRN | ^     |
| Not Started                          | CSM - CSM              |    | 101    |    | 23      |   | FRESHMAN SUCCESS SEMINAR |    | 202380 - Fall 2023 | 80041     |       |
| Not Started                          | CSM - CSM              |    | 101    |    | 55      |   | FRESHMAN SUCCESS SEMINAR |    | 202280 - Fall 2022 | 81811     |       |
| Records Found: 2                     |                        |    |        |    |         |   |                          |    | Page 1 of 1        | Per Pag   | ge 10 |